# 1. 转专业报名阶段

### 1.1 查看各专业接收名额及要求

(1)进入个人教务管理系统后主界面如图1所示,在主界面依次选择【个人管理】——【学生异动】——【转专业申请】,出现如图2所示。

| URP高校教 | 务管理 | 系统                                   |   |
|--------|-----|--------------------------------------|---|
| Q查找功能  |     | ▲ 首页                                 |   |
| 🍪 系统管理 | ~   | 学业信息                                 | 3 |
| 🖵 个人管理 | ~   |                                      |   |
| 🕑 选课管理 | ~   | □□□□□□□□□□□□□□□□□□□□□□□□□□□□□□□□□□□□ |   |
| ■ 教学评估 | ~   | <b>3.9851</b> 我的培养方案                 |   |
| 着 考务管理 | ~   | 会点成绩<br>多点成绩<br>2017级数学与应用数学专…       |   |
| 🎦 教学资源 | ~   | 2018-2019秋季学期<br>待修读课程 15门           |   |
| ▶ 综合查询 | ~   |                                      |   |
| (%)    |     | 我的待办任务 ①                             | 9 |
|        |     | 辅修方案注册                               | 1 |
|        |     |                                      |   |
|        |     |                                      |   |

#### 图1 综合教务系统主界面

| æ | 8 系统管理      | ~ | 眷 首页 > 个人管理 > 学生异动 > 转专业申请  |      |
|---|-------------|---|-----------------------------|------|
| 5 | ▶ 个人管理      | ~ | □ 申请信息                      | + 由语 |
|   | 学籍管理        | ~ |                             |      |
|   | 学生异动        | ~ | ● 怨还未申请转专业,请点击这里童晋可转入院系专业信息 |      |
|   | ▶ 转专业申请     | < |                             |      |
|   | 学籍异动申请      |   |                             |      |
|   | 毕业设计        | ~ |                             |      |
| 4 | 3 选课管理      | ~ |                             |      |
| 6 | <b>数学评估</b> | ~ |                             |      |
| Ê | ● 考务管理      | ~ |                             |      |
|   | ▲ 数学资源      | ~ |                             |      |
| ٩ | 综合查询        | ~ |                             |      |
|   | ۲           |   |                             |      |
|   |             |   |                             |      |

#### 图 2 转专业系统主界面

点击界面右上角图 2 中红框标注位置,开始转专业申请。

如未在报名时间内,则出现图 3a 所示界面,须在通知要求的报名时间内才可报名;

如该生不符合转专业条件,无法申请转专业,则出现图 3b 所示界面; 如满足报名条件,且在规定的报名时间内,则出现如图 3c 所示界面。

| URP高校教务                  | 管理         | 系统                         |
|--------------------------|------------|----------------------------|
| 系统管理                     | ~          | ለ 首页 > 个人管理 > 学生异动 > 转专业申请 |
| 🖵 个人管理                   | ~          | <b>数生</b> 论方可以由据的批次!       |
| <ul> <li>学籍管理</li> </ul> | ~          |                            |
| ▶ 学生异动                   | ~          |                            |
| ▶ 转专业申请                  |            |                            |
| 学籍异动申请                   | Camananane |                            |
| 毕业设计                     | ~          |                            |
| <b>送</b> 选课管理            | ~          |                            |

### 图 3a 未在报名时间内的提示

| URP 转专业申请 | ×  |                            |
|-----------|----|----------------------------|
| URP高校教务   | 管理 | 系统                         |
| Q查找功能     |    | 脅 首页 > 个人管理 > 学生异动 > 转专业申请 |
| 公 系统管理    | ~  | 警告!您不满足当前批次的报名资格!          |
| - 个人管理    | ~  |                            |
| 学籍管理      | ~  |                            |
| ▶ 学生异动    | ~  |                            |
| ▶ 转专业申请   |    |                            |
| 学籍异动申请    |    |                            |
| 毕业设计      | ~  |                            |
| ☑ 选课管理    | ~  |                            |

## 图 3b 不符合转专业条件的提示

| 申请批次    |        |         |         |           |         |      |        |      |      |
|---------|--------|---------|---------|-----------|---------|------|--------|------|------|
| 学号      | 1      |         |         |           |         |      |        |      |      |
| 姓名      | ž      |         |         |           |         |      |        |      |      |
| 绩点      | 1      |         |         |           |         |      |        |      |      |
| 申请转入专业  | +添加    | 志愿序号    | 转入年级    | 转入院系号     | 转入院系    | 转入专业 | 计划接收人数 | 已选人数 | 绩点排名 |
| 联系方式    |        |         |         |           |         |      |        |      |      |
| 申请理由    |        |         |         |           |         |      |        |      |      |
| 个人专长    |        |         |         |           |         |      |        |      |      |
| 一些左边会词体 | 从思想品德、 | 专业学习、参与 | 科技创新活动和 | 山社会实践等方面》 | 对自身进行总结 |      |        |      |      |

图 3c 填写转专业申请界面

(2)点击图 3c 中 • \* 标志,出现图 4 所示界面,该界面显示的专业即为可以申请转入的专业,未列在表中的专业即不符合报名条件。在此可以查看各专业的计划接收人数、已经选择转入该专业的学生人数以及该专业接收学生的条件及复试要求等,如内容显示不全,可将鼠标在其上方停留,内容便可完整显示。

| 选择 | 转入年级 | 转入院系号 | 转入院系     | 转入专业    | 计划接收人数 | 已选人数 | 转入接收依据 | 接收程序 | 考核方式 | 接收条件              |
|----|------|-------|----------|---------|--------|------|--------|------|------|-------------------|
|    | 2017 | 11    | 理学院      | 数学与应用数学 | 4      | 0    |        |      |      | 需通过专业面试           |
|    | 2017 | 11    | 理学院      | 应用物理学   | 1      | 0    |        |      |      | 需通过专业面试           |
|    | 2017 | 19    | 电子信息工程学院 | 电子信息工程  | 5      | 0    |        |      |      | 1.专业面试。 2.按照工程认证要 |
|    | 2017 | 19    | 电子信息工程学院 | 电子科学与技术 | 7      | 0    |        |      |      | 1.专业面试。 2.按照工程认证要 |
|    | 2017 | 19    | 电子信息工程学院 | 通信工程    | 5      | 0    |        |      |      | 1.专业面试。 2.按照工程认证要 |
|    | 2017 | 20    | 人文与法律学院  | 法学      | 35     | 0    |        |      |      | 面试                |

图 4 查看各专业接收名额及要求

1.2 填报个人志愿

(1)在图4所示界面选择一个专业后点击【添加】回到图5所示界面,正确填写【联系方式】、【申请理由】、【个人专长】和【学生个人综合评价】后选择【暂存】,可以看到自己在拟申请该专业的学生中的当前绩点排名,暂存后在报名日程内还可以修改或者撤销志愿,如图6。

▮ 填写申请单

| 中海北小台    |                                                                                                    |        |        |         |             |          |        |      |      |
|----------|----------------------------------------------------------------------------------------------------|--------|--------|---------|-------------|----------|--------|------|------|
| 申頃批次     |                                                                                                    |        |        |         |             |          |        |      |      |
| 学号       | )                                                                                                    |        |        |         |             |          |        |      |      |
| 姓名       |                                                                                                    |        |        |         |             |          |        |      |      |
| 绩点       | 2.0007                                                                                                    |        |        |         |             |          |        |      |      |
|          | +添加                                                                                                    | 志愿序号   | 转入年级   | 转入院系号   | 转入院系        | 转入专业     | 计划接收人数 | 已选人数 | 绩点排名 |
| 申请转入专业   | <u><u><u></u><u></u><u></u><u></u><u></u><u></u><u></u><u></u><u></u><u></u><u></u><u></u><u></u><u></u><u></u><u></u><u></u><u></u></u></u> | 1      | 2018   | 28      | 人工智能与数据科学学院 | 计算机科学与技术 | 1      | 0    |      |
|          |                                                                                                    |        |        |         |             |          |        |      |      |
| 联系方式     |                                                                                                    |        |        |         |             |          |        |      |      |
| 申请理由     |                                                                                                    |        |        |         |             |          |        |      |      |
| 个人专长     |                                                                                                    |        |        |         |             |          |        |      |      |
| 个人学年综合评价 | 从思想品德、                                                                                                    | 专业学习、参 | 参与科技创新 | 活动和社会实际 | 战等方面对自身进行总结 |          |        |      | .1.  |

#### □ 暂存 □ 提交

图 5 填写转专业志愿

| 申请批次     | * ~ ~                                |                                       |                                          |                                   |                            |                                             |                                   |                            |                             |  |  |  |  |
|----------|--------------------------------------|---------------------------------------|------------------------------------------|-----------------------------------|----------------------------|---------------------------------------------|-----------------------------------|----------------------------|-----------------------------|--|--|--|--|
| 学号       |                                      |                                       |                                          |                                   |                            |                                             |                                   |                            |                             |  |  |  |  |
| 姓名       |                                      |                                       |                                          |                                   |                            |                                             |                                   |                            |                             |  |  |  |  |
| 绩点       |                                      |                                       |                                          |                                   |                            |                                             |                                   |                            |                             |  |  |  |  |
|          | 志愿序号                                 | 转入年级                                  | 转入院系号                                    | 转入院系                              |                            | 转入专业                                        | 计划接收人数                            | 已选人数                       | 绩点排名                        |  |  |  |  |
| 申请转入专业   | 1                                    | 2018                                  | 28                                       | 人工智能与数据                           | 科学学院                       | 计算机科学与技术                                    | 1                                 | 1                          | 1                           |  |  |  |  |
| ᄣᇴᅷᅷ     | 128000000                            | 20000000                              |                                          |                                   |                            |                                             |                                   |                            |                             |  |  |  |  |
| <b></b>  | 158000000                            | 1280000000                            |                                          |                                   |                            |                                             |                                   |                            |                             |  |  |  |  |
| 中谊埋田     | (填写甲请)                               | <b>亥</b> 专业埋田)                        |                                          |                                   |                            |                                             |                                   |                            |                             |  |  |  |  |
| 个人专长     | (填写个人者                               | 专长)                                   |                                          |                                   |                            |                                             |                                   |                            |                             |  |  |  |  |
| 个人学年综合评价 | 从思想品德、<br>一方面可以作<br>刻总结后认证<br>建议最好在v | 专业学习、<br>作为学院复试<br>真填写!(2<br>word中编辑好 | 参与科技创新活<br>时的参考依据,<br>)因该平台会很<br>子后粘贴过来! | 5动和社会实践等》<br>另一方面如转专5<br>在页面一段时间未 | 方面对自身进<br>业成功,该表<br>操作后自动的 | 行总结。 几点小tips:<br>将放入个人档案中, 们<br>所开与服务器连接,如7 | (1)填写自己在第<br>時在校期间转专业<br>在此页面停留时间 | 第一学年期间<br>业的证据。请<br>过长,将造成 | 的综合表现 ,<br>采思熟虑、深<br>提交失败 , |  |  |  |  |
| 审批状态     | 暂存 (警告)                              | 当前申请处于                                | 暂存状态,需携                                  | 是交之后才能生效                          | !)                         |                                             |                                   |                            |                             |  |  |  |  |
| 备注       |                                      |                                       |                                          |                                   |                            |                                             |                                   |                            |                             |  |  |  |  |
| 操作       | 國修改                                  | ☞提交 🗋                                 | 撤销                                       |                                   |                            |                                             |                                   |                            |                             |  |  |  |  |
| 转专业审批    | 序号                                   | 审批环节                                  | 审批                                       | 院系                                | 审批人                        | 审批结果                                        | 审批意见                              | 审批时                        | 间                           |  |  |  |  |

### 图 6 转专业志愿暂存

(2)确定专业志愿后,学生点击【提交】,提交后如图7所示。转专业志愿 提交后方可生效,暂存的志愿非有效志愿,录取时将作废。转专业志愿提交后不 可变更或撤回。

| 申请批次     |                            |                                  |                                     |                                       |                                        |                                     |                            |                        |                        |  |  |  |  |
|----------|----------------------------|----------------------------------|-------------------------------------|---------------------------------------|----------------------------------------|-------------------------------------|----------------------------|------------------------|------------------------|--|--|--|--|
| 学号       |                            |                                  |                                     |                                       |                                        |                                     |                            |                        |                        |  |  |  |  |
| 姓名       |                            |                                  |                                     |                                       |                                        |                                     |                            |                        |                        |  |  |  |  |
| 绩点       |                            |                                  |                                     |                                       |                                        |                                     |                            |                        |                        |  |  |  |  |
|          | 志愿序号                       | 转入年级                             | 转入院系号                               | 转入院系                                  |                                        | 转入专业                                | 计划接收人数                     | 已选人数                   | 绩点排名                   |  |  |  |  |
| 申请转入专业   | 1                          | 2018                             | 28                                  | 人工智能与数据                               | 科学学院                                   | 计算机科学与技术                            | 1                          | 1                      | 1                      |  |  |  |  |
| 联系方式     | 1380000000                 | 180000000                        |                                     |                                       |                                        |                                     |                            |                        |                        |  |  |  |  |
| 申请理由     | (填写申请该                     | 专业理由)                            |                                     |                                       |                                        |                                     |                            |                        |                        |  |  |  |  |
| 个人专长     | (填写个人专                     | ₭)                               |                                     |                                       |                                        |                                     |                            |                        |                        |  |  |  |  |
| 个人学年综合评价 | 从思想品德、<br>另一方面如转<br>连接,如在此 | 专业学习、参与和<br>专业成功,该表料<br>页面停留时间过长 | 4技创新活动和社会<br>9放入个人档案中,<br>长,将造成提交失败 | 实践等方面对自身进<br>作为在校期间转专业<br>,建议最好在word中 | 行总结。 几点小tips<br>的证据。请深思熟虑<br>P编辑好后粘贴过来 | :: (1)填写自己在第一学4<br>、深刻总结后认真填写!<br>! | ≡期间的综合表现,一方<br>(2)因该平台会在页面 | 「面可以作为学院复<br>面一段时间未操作所 | 到试时的参考依据,<br>后自动断开与服务器 |  |  |  |  |
| 审批状态     | 同意转出                       |                                  |                                     |                                       |                                        |                                     |                            |                        |                        |  |  |  |  |
| 备注       |                            |                                  |                                     |                                       |                                        |                                     |                            |                        |                        |  |  |  |  |
| 操作       | ₽11ED                      |                                  |                                     |                                       |                                        |                                     |                            |                        |                        |  |  |  |  |
| 转专业审批    | 序号                         | 审批环节                             | 审批                                  | t院系                                   | 审批人                                    | 审批结果                                | 审批意见                       | 审批时                    | 间                      |  |  |  |  |

#### 图7 转专业志愿提交

(3)志愿提交后点击图7中 <sup>日打印</sup> 标志,打印《河北工业大学转专业报名 审核表》,该表一式两份打印。

### 2. 转专业建议录取阶段

建议录取结束后,学生可查看建议录取结果。学生在主界面依次选择【个人管理】——【学生异动】——【转专业申请】,可以查看建议录取结果。

如被建议录取,则审批状态为"建议录取",如图 8a 所示。

| 申请批次   | 2017级学生校内     | 转专业   |       |      |       |        |      |      |  |  |  |  |
|--------|---------------|-------|-------|------|-------|--------|------|------|--|--|--|--|
| 学号     | 4             |       |       |      |       |        |      |      |  |  |  |  |
| 姓名     |               |       |       |      |       |        |      |      |  |  |  |  |
| 绩点     | 3.83          |       |       |      |       |        |      |      |  |  |  |  |
|        | 志愿序号          | 转入年级  | 转入院系号 | 转入院系 | 转入专业  | 计划接收人数 | 已选人数 | 绩点排名 |  |  |  |  |
| 申请转入专业 | 1             | 2017  | 11    | 理学院  | 应用物理学 | 1      | 8    | 1    |  |  |  |  |
| 联系方式   | 式 13163013858 |       |       |      |       |        |      |      |  |  |  |  |
| 申请理由   | (填写申请该考       | 业的理由) |       |      |       |        |      |      |  |  |  |  |
| 特长     |               |       |       |      |       |        |      |      |  |  |  |  |
| 审批状态   | 建议录取          |       |       |      |       |        |      |      |  |  |  |  |
| 备注     |               |       |       |      |       |        |      |      |  |  |  |  |
| 操作     |               |       |       |      |       |        |      |      |  |  |  |  |
|        | 序号            | 审批环节  | 审批院系  | 审批人  | 审批结果  | 果 审批意  | 见    | 审批时间 |  |  |  |  |
| 转专业审批  | 1             | 拟录取   | 理学院   |      | 待审批   |        |      |      |  |  |  |  |

图 8a 建议录取

如未被建议录取,则审批状态为"终止",如图8b所示,转专业进程结束。

| 申请批次   | 2017级学生校内   | 接专业   |       |      |       |        |      |      |
|--------|-------------|-------|-------|------|-------|--------|------|------|
| 学号     | 5           |       |       |      |       |        |      |      |
| 姓名     | i i         |       |       |      |       |        |      |      |
| 绩点     | 1.81        |       |       |      |       |        |      |      |
|        | 志愿序号        | 转入年级  | 转入院系号 | 转入院系 | 转入专业  | 计划接收人数 | 已选人数 | 绩点排名 |
| 申请转入专业 | 1           | 2017  | 11    | 理学院  | 应用物理学 | 1      | 8    | 8    |
| 联系方式   | 13163003200 |       |       |      |       |        |      |      |
| 申请理由   | (填写申请该专     | 业的原因) |       |      |       |        |      |      |
| 特长     |             |       |       |      |       |        |      |      |
| 审批状态   | 终止          |       |       |      |       |        |      |      |
| 备注     | 建议录取落选而     | i终止   |       |      |       |        |      |      |
| 操作     |             |       |       |      |       |        |      |      |
| 转专业审批  | 序号          | 审批环节  | 审批院系  | 审批人  | 审批结   | 果审批意   | ta i | 审批时间 |

图 8b 转专业终止

如志愿为"暂存"状态,未提交,则审批状态为"作废",该转专业志愿未 生效,转专业进程结束。

| 申请批次   | 2017级学生校P   | 内转专业      |       |          |      |        |      |      |  |  |  |  |  |  |
|--------|-------------|-----------|-------|----------|------|--------|------|------|--|--|--|--|--|--|
| 学号     | 1 1         |           |       |          |      |        |      |      |  |  |  |  |  |  |
| 姓名     | 1 3         |           |       |          |      |        |      |      |  |  |  |  |  |  |
| 绩点     | 2.91        | .91       |       |          |      |        |      |      |  |  |  |  |  |  |
|        | 志愿序号        | 转入年级      | 转入院系号 | 转入院系     | 转入专业 | 计划接收人数 | 已选人数 | 绩点排名 |  |  |  |  |  |  |
| 申请转入专业 | 1           | 2017      | 19    | 电子信息工程学院 | 通信工程 | 5      | 0    | 1    |  |  |  |  |  |  |
| 联系方式   | 13163013758 |           |       |          |      |        |      |      |  |  |  |  |  |  |
| 申请理由   | (填写申请该者     | 专业的原因)    |       |          |      |        |      |      |  |  |  |  |  |  |
| 特长     |             |           |       |          |      |        |      |      |  |  |  |  |  |  |
| 审批状态   | 作废          |           |       |          |      |        |      |      |  |  |  |  |  |  |
| 备注     | 建议录取作废养     | 卡提交的转专业申请 |       |          |      |        |      |      |  |  |  |  |  |  |
| 操作     |             |           |       |          |      |        |      |      |  |  |  |  |  |  |
| 转专业审批  | 序号          | 审批环节      | 审批院系  | 审批人      | 审批结果 | 审批意见   | 审    | 批时间  |  |  |  |  |  |  |
|        |             |           |       |          |      |        |      |      |  |  |  |  |  |  |

图 8c 转专业志愿作废

## 3. 转专业拟录取阶段

被建议录取的学生,在学院复试结束后可以登录系统查看拟录取结果。学生 在主界面依次选择【个人管理】——【学生异动】——【转专业申请】,可以查 看拟录取结果。

如被拟录取,则审批状态为"拟录取",如图9a所示。

| 申请批次   | 2017级学生校区   | 内转专业   |       |      |       |        |                     |      |  |  |  |
|--------|-------------|--------|-------|------|-------|--------|---------------------|------|--|--|--|
| 学号     |             |        |       |      |       |        |                     |      |  |  |  |
| 姓名     | 25.0        |        |       |      |       |        |                     |      |  |  |  |
| 绩点     | ž 3.83      |        |       |      |       |        |                     |      |  |  |  |
|        | 志愿序号        | 转入年级   | 转入院系号 | 转入院系 | 转入专业  | 计划接收人数 | 已选人数                | 绩点排名 |  |  |  |
| 申请转入专业 | 1           | 2017   | 11    | 理学院  | 应用物理学 | 1      | 8                   | 1    |  |  |  |
| 联系方式   | 13163013858 |        |       |      |       |        |                     |      |  |  |  |
| 申请理由   | (填写申请该者     | 专业的理由) |       |      |       |        |                     |      |  |  |  |
| 特长     | 010020100   |        |       |      |       |        |                     |      |  |  |  |
| 审批状态   | 拟录取         |        |       |      |       |        |                     |      |  |  |  |
| 备注     |             |        |       |      |       |        |                     |      |  |  |  |
| 操作     |             |        |       |      |       |        |                     |      |  |  |  |
|        | 序号          | 审批环节   | 审批院系  | 审批人  | 审批结果  | 审批意见   | 审批时间                |      |  |  |  |
| 转专业审批  | 1           | 拟录取    | 理学院   | jë K | 同意    | 同意转入   | 2019-05-21 09:40:24 | 1    |  |  |  |
|        | 2           | 复审     |       |      | 待审批   |        |                     |      |  |  |  |

图 9a 拟录取

如未被拟录取,则审批状态为"终止",转专业进程结束,在审批意见处可 查看未被录取原因。

| 申请批次   | 2017级学生校    | 内转专业   |       |      |       |        |                   |      |
|--------|-------------|--------|-------|------|-------|--------|-------------------|------|
| 学号     | 5           |        |       |      |       |        |                   |      |
| 姓名     | 2           |        |       |      |       |        |                   |      |
| 绩点     | 3.08        |        |       |      |       |        |                   |      |
|        | 志愿序号        | 转入年级   | 转入院系号 | 转入院系 | 转入专业  | 计划接收人数 | 已选人数              | 绩点排名 |
| 申请转入专业 | 1           | 2017   | 11    | 理学院  | 应用物理学 | 1      | 8                 | 4    |
| 联系方式   | 13123001563 |        |       |      |       |        |                   |      |
| 申请理由   | (填写申请该      | 专业的原因) |       |      |       |        |                   |      |
| 特长     |             |        |       |      |       |        |                   |      |
| 审批状态   | 终止          |        |       |      |       |        |                   |      |
| 备注     |             |        |       |      |       |        |                   |      |
| 操作     |             |        |       |      |       |        |                   |      |
|        | 序号          | 审批环节   | 审批院系  | 审批人  | 审批结果  | 审批意见   | 审批时间              |      |
| 转专业审批  | 1           | 拟录取    | 理学院   |      | 拒绝    | 复试未通过  | 2019-05-21 09:41: | 54   |

图 9b 转专业终止

## 4. 转专业最终审批阶段

被拟录取的学生,在学校的最终审批结束后,可以登录系统查看转专业的最终状态。学生在主界面依次选择【个人管理】——【学生异动】——【转专业申请】,可以查看转专业结果。

如最终被录取,则审批状态为"完成",如图10a所示,学生在主界面依次选择【个人管理】——【学籍管理】——【学生学籍信息】,可以查看转专业后的学籍信息。

| 申请批次        | 2017级学生校[   | 内转专业   |       |      |           |        |                    |      |  |  |  |  |
|-------------|-------------|--------|-------|------|-----------|--------|--------------------|------|--|--|--|--|
| 学号          | 1           |        |       |      |           |        |                    |      |  |  |  |  |
| 姓名          | 1           |        |       |      |           |        |                    |      |  |  |  |  |
| 绩点          | 3           |        |       |      |           |        |                    |      |  |  |  |  |
|             | 志愿序号        | 转入年级   | 转入院系号 | 转入院系 | 转入专业      | 计划接收人数 | 已选人数               | 绩点排名 |  |  |  |  |
| 申请转入专业      | 1           | 2017   | 11    | 理学院  | 应用物理学     | 1      | 8                  | 1    |  |  |  |  |
| 联系方式        | 13163013858 |        |       |      |           |        |                    |      |  |  |  |  |
| 申请理由        | (填写申请该:     | 专业的理由) |       |      |           |        |                    |      |  |  |  |  |
| 特长          |             |        |       |      |           |        |                    |      |  |  |  |  |
| 审批状态        | 完成          |        |       |      |           |        |                    |      |  |  |  |  |
| 备注          |             |        |       |      |           |        |                    |      |  |  |  |  |
| 操作          |             |        |       |      |           |        |                    |      |  |  |  |  |
|             | 序号          | 审批环节   | 审批院系  | 审批人  | 审批结果      | 审批意见   | 审批时间               |      |  |  |  |  |
| 转专业审批       | 1           | 拟录取    | 理学院   |      | (同意)      | 同意转入   | 2019-05-21 09:40:2 | t.   |  |  |  |  |
| 1X × 11.110 | 2           | 有宋     |       |      | ( mm star | 回春妹》   | 2010 05 21 00 45 2 |      |  |  |  |  |

图 10a 转专业完成

如最终未被录取,则审批状态为"终止",转专业进程结束,在审批意见处 可查看未被录取原因。

| 申请批次              | 2017级学生校     | 内转专业         |             |      |      |              |        |                  |             |  |  |
|-------------------|--------------|--------------|-------------|------|------|--------------|--------|------------------|-------------|--|--|
| 学号                |              |              |             |      |      |              |        |                  |             |  |  |
| 姓名                |              |              |             |      |      |              |        |                  |             |  |  |
| 绩点                | 1            |              |             |      |      |              |        |                  |             |  |  |
|                   | 志愿序号         | 转入年纪         | 及 转入        | 、院系号 | 转入院系 | 转入专业         | 计划接收人数 | 已选人数             | 绩点排名        |  |  |
| 请转入专业             | 1            | 2017         | 11          |      | 理学院  | 应用物理学        | 1      | 8                | 2           |  |  |
| 联系方式              | 13125634521  |              |             |      |      |              |        |                  |             |  |  |
| 申请理由              | (填写申请该专业的原因) |              |             |      |      |              |        |                  |             |  |  |
| 特长                |              |              |             |      |      |              |        |                  |             |  |  |
| 审批状态              | 终止           |              |             |      |      |              |        |                  |             |  |  |
|                   |              |              |             |      |      |              |        |                  |             |  |  |
| 备注                |              |              |             |      |      |              |        |                  |             |  |  |
| 备注<br>操作          |              |              |             |      |      |              |        |                  |             |  |  |
| 备注操作              | 序号           | 审批环节         | 审批院系        | 审批人  | 审批结果 | 审批意见         |        | 审批时间             | 1           |  |  |
| 备注<br>操作<br>转专业审批 | 序号<br>1      | 审批·环节<br>以录取 | 审批院系<br>理学院 | 审批人  | 审批结果 | 审批意见<br>同意转入 |        | 审批时间<br>2019-05- | 21 10:04:23 |  |  |

图 10b 转专业终止

转专业网络平台进程结束。